## **Tip Sheet - Faculty Background Check**

**Overview:** Use the tips below to help you better understand the **faculty** background check process.

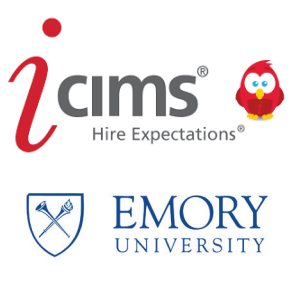

After the status **Offer Accepted** is selected, the Recruiter will notify the central Human Resources division to begin the faculty background check process.

You will be noticed by central recruiting if your candidate has failed to provide the necessary personal information to our Background Check Provider (HireRight) or if there is an issue with the background check.

Once cleared or resolved, the **Candidate Status** will display as **Completed** on your dashboard report.

On the next three pages, edit any information necessary for the candidate and click **Next/Finish** when done.

| $i$ create $\sim$      | <u>\$</u>         |
|------------------------|-------------------|
| L Create New Candidate |                   |
| Cancel                 | Report Inaccurate |
| GENERAL INFORMATION    |                   |
| Legal First Name *     |                   |
| Buddy                  |                   |
| Legal Middle Name      |                   |
| I                      |                   |
| Legal Last Name *      |                   |
| Wiser                  |                   |
| Email                  |                   |
|                        |                   |
|                        |                   |

| Create New Candidate                              |   |                                         |                              |
|---------------------------------------------------|---|-----------------------------------------|------------------------------|
| X Cancel + Previous                               |   |                                         | 🔎 Report Inaccurate Province |
| GENERAL INFORMATION                               |   | SOURCE INFORMATION                      |                              |
| Valid SSN?                                        |   | Source Channel<br>iCIMS Talent Platform |                              |
| US SSN                                            | • | Source                                  |                              |
| Are you interested in temporary arringments?      |   | Source Specifics                        |                              |
| — Make a Selection —                              | - | Please select a source                  | $\checkmark$                 |
| Are you interested in PRN/Registry opportunities? |   | Source Person                           |                              |
| — Make a Selection —                              | • | — Make a Selection —                    | <u> </u>                     |
|                                                   |   | – Make a Selection —                    | 0                            |
|                                                   |   | Source Portal                           |                              |

| Create New Candidate  |                             |            |
|-----------------------|-----------------------------|------------|
| 🖞 🗙 Cancel 🔶 Previous | 🏴 Report Inaccurate Parsing | g 👱 Finish |
| GENERAL INFORMATION   |                             |            |
| Preferred First Name  | Phones New                  |            |
| Buddy                 |                             |            |
| Preferred Last Name   |                             |            |
| Wiser                 |                             |            |
| Preferred Suffix      |                             |            |
| - Make a Selection -  | Interview Phone Number      |            |
| Social Account URL    | 404-777-7777                |            |
|                       | Addresses New               |            |
| Person Folder         | Туре                        |            |
| Cand:Active           | Home                        |            |
| Tag                   | Address                     |            |
| Add Tag               | 201 Dowman Drive            |            |
|                       | City                        |            |

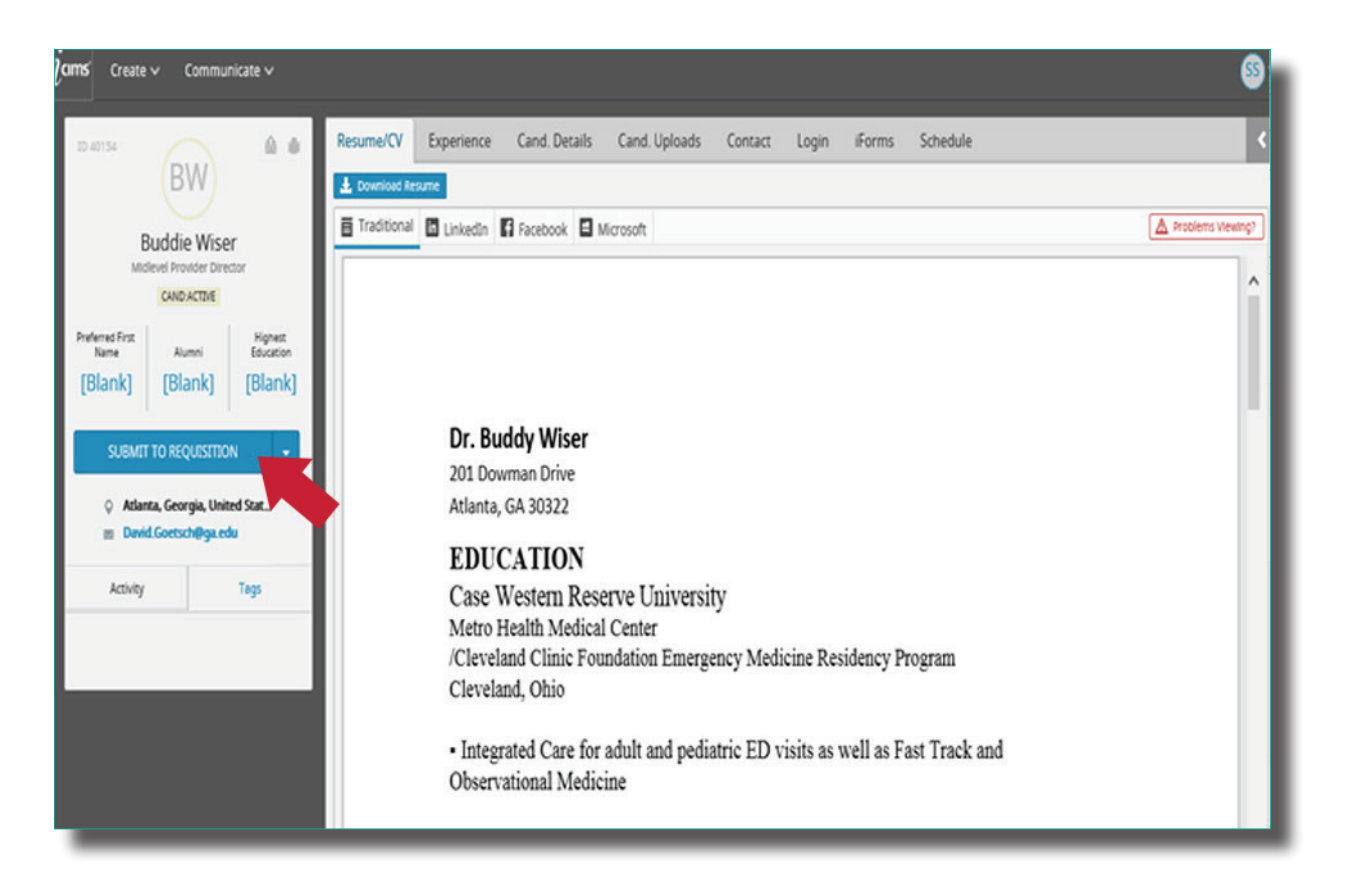

## Select the requisition that you want the candidate to appear on. Then click **Submit.**

| <b>cims</b> ⊂ Create ∨ | Communicate 🗸                  | S                                                                                                    |
|------------------------|--------------------------------|----------------------------------------------------------------------------------------------------|
|                        |                                | i https://emory.icims.com/icims2/servlet/icims2?module=AppSubmittal&action=createWorkflow&preselectedWorkflowDefinition=Prof 🔒 |
| ID 40154               |                                | Submit to Workflow                                                                                                    |
|                        | BW                             | Submit Buddy Wiser to the following workflows:                                                                                 |
| 01                     | dia Ménar                      | Filter By All Talent Pool Profiles                                                                                             |
| DUO                    | Die Wiser<br>Provider Director | Available                                                                                                    |
| 0                      | UND ACTIVE                     | Search Results                                                                                                    |
| Durlamat Ever          | Hotar                          | 49534 - Q1 2018 Clinical Research Coordinator II and III                                                                       |
| Name                   | Alumni Education               | 49545 - LUS<br>49560 - IT                                                                                                    |
| [Blank] [              | Blank] [Blank]                 | 49/83 - Research<br>50059 - Patient Access Representatives                                                                     |
|                        |                                | 50062 - Recruiter                                                                                                    |
| SUBMIT TO              | REQUISITION -                  | x                                                                                                    |
| O Atlanta (            | eornia United Stat             |                                                                                                    |
| m David.Go             | etsch@ga.edu                   |                                                                                                    |
|                        |                                |                                                                                                    |
| Activity               | Tags                           |                                                                                                    |
|                        |                                |                                                                                                    |
|                        |                                |                                                                                                    |
|                        |                                |                                                                                                    |
|                        |                                |                                                                                                    |
|                        |                                |                                                                                                    |
|                        |                                |                                                                                                    |
|                        |                                | Cancel Submit                                                                                                    |
|                        |                                | ● 95% ▼                                                                                                    |
|                        |                                |                                                                                                    |

5

3